## 在RV0xx上允許或阻止IPv6中的服務流量

## 目標

本文檔介紹如果請求來自特定電腦,如何根據特定計畫允許或阻止任何服務流量。本文說明可 以根據IP地址拒絕使用者。可以根據任何一天或時間制定時間表。允許或拒絕的IP地址可以是 特定範圍或任何特定IP地址。

## 適用裝置

· RV016

· RV082

· RV042

· RV042G

允許或阻止服務流量的步驟

配置服務的步驟

步驟 1.登入到路由器配置實用程式,然後選擇Firewall > Access Rules。Access Rules頁面隨 即開啟:

| A | Access Rules |              |            |                 |                     |        |                                    |        |              |            |        |
|---|--------------|--------------|------------|-----------------|---------------------|--------|------------------------------------|--------|--------------|------------|--------|
|   | IPv4         | IPv6         |            |                 |                     |        |                                    |        |              |            |        |
|   |              |              |            |                 |                     |        |                                    | Item 1 | -5 of 7 Rows | per page : | 5 👻    |
|   | Priority     | Enable       | Action     | Service         | Source<br>Interface | Source | Destination                        | Time   | Day          |            | Delete |
|   |              | <b>V</b>     | Allow      | All Traffic [1] | LAN                 | Any    | Any                                | Always |              |            |        |
|   |              | $\checkmark$ | Allow      | All Traffic [1] | WAN1                | Any    | 192.168.254.0 ~<br>192.168.254.255 | Always |              |            |        |
|   |              | <b>V</b>     | Deny       | All Traffic [1] | WAN1                | Any    | Any                                | Always |              |            |        |
|   |              | $\checkmark$ | Allow      | All Traffic [1] | WAN2                | Any    | 192.168.254.0 ~<br>192.168.254.255 | Always |              |            |        |
|   |              | <b>V</b>     | Deny       | All Traffic [1] | WAN2                | Any    | Any                                | Always |              |            |        |
|   | Add          | Restore to I | Default Ru | les             |                     |        |                                    | [      | Page         | 1 🔻 of 2   |        |

步驟 2.按一下Add以建立服務流量排程。Access Rules頁面隨即開啟:

| Access Rules                                                        |                               |  |  |  |  |
|---------------------------------------------------------------------|-------------------------------|--|--|--|--|
| Services                                                            |                               |  |  |  |  |
| Action :                                                            |                               |  |  |  |  |
| Service :                                                           | Deny [TCP&UDP/1~65535]        |  |  |  |  |
|                                                                     | Service Management            |  |  |  |  |
| Log :                                                               | Log packets match this rule 👻 |  |  |  |  |
| Source Interface :                                                  | LAN -                         |  |  |  |  |
| Source IP :                                                         | Single -                      |  |  |  |  |
| Destination IP :                                                    | Single -                      |  |  |  |  |
| Scheduling                                                          |                               |  |  |  |  |
| Time : Always 👻                                                     |                               |  |  |  |  |
| From : 00:00                                                        | (hh:mm) To: 00:00 (hh:mm)     |  |  |  |  |
| Effective on : 🗹 Everyday 🗌 Sun 🗌 Mon 📄 Tue 📄 Wed 💭 Thu 📄 Fri 🗌 Sat |                               |  |  |  |  |
| Save Cancel                                                         |                               |  |  |  |  |

步驟 3.在「操作」下拉選單中,選擇Allow以允許流量跟隨,或選擇Deny以阻止流量。

| Access Rules       |                                                                            |  |  |  |  |
|--------------------|----------------------------------------------------------------------------|--|--|--|--|
| Services           |                                                                            |  |  |  |  |
| Action :           | Allow 👻                                                                    |  |  |  |  |
| Service :          | All Traffic [TCP&UDP/1~65535]                                              |  |  |  |  |
|                    | All Traffic [TCP&UDP/1~65535] DNS [UDP/53~53] FTP [TCP/21~21]              |  |  |  |  |
| Log :              | HTTP [TCP/80~80]<br>HTTP Secondary [TCP/8080~8080]                         |  |  |  |  |
| Source Interface : | HTTPS [TCP/443~443]<br>HTTPS Secondary [TCP/8443~8443]                     |  |  |  |  |
| Source IP :        | TFTP [UDP/69~69]                                                           |  |  |  |  |
| Destination IP :   | NNTP [TCP/119~119]<br>POP3 [TCP/110~110]<br>SNMP [UDP/161~161]             |  |  |  |  |
| Scheduling         | SMTP [TCP/25~25]<br>TELNET [TCP/23~23]<br>TELNET Secondary [TCP/8023~8023] |  |  |  |  |
| Time : Always 👻    | TELNET SSL [TCP/992~992]<br>DHCP [UDP/67~67]                               |  |  |  |  |
| From : 00:00       | L2TP [UDP/1701~1701] (hh:mm)                                               |  |  |  |  |
| Effective on : 🗹 E | IPSec [UDP/500~500]                                                        |  |  |  |  |
| Save Cancel        |                                                                            |  |  |  |  |

步驟 4.從Service下拉選單中選擇服務。

注意:如果在Service(服務)下拉選單中未提及特定服務,請按一下Service Management(服務管理)。

| Access Rules                                                        |                                        |  |  |  |
|---------------------------------------------------------------------|----------------------------------------|--|--|--|
| Services                                                            |                                        |  |  |  |
| Action :                                                            | Allow 👻                                |  |  |  |
| Service :                                                           | All Traffic [TCP&UDP/1~65535] -        |  |  |  |
|                                                                     | Service Management                     |  |  |  |
| Log :                                                               | Log packets match this rule -          |  |  |  |
| Source Interface :                                                  | Log packets match this rule<br>Not log |  |  |  |
| Source IP :                                                         | Single 👻                               |  |  |  |
| Destination IP :                                                    | Single -                               |  |  |  |
| Scheduling                                                          |                                        |  |  |  |
| Time : Always 👻                                                     |                                        |  |  |  |
| From : 00:00 (hh:mm) To : 00:00 (hh:mm                              |                                        |  |  |  |
| Effective on : 🗹 Everyday 🗌 Sun 🗌 Mon 📄 Tue 🗌 Wed 📄 Thu 📄 Fri 📄 Sat |                                        |  |  |  |
| Save Cancel                                                         |                                        |  |  |  |

步驟 5.從Log下拉選單中選擇一個選項。

·記錄與此規則匹配的資料包 — 記錄與訪問規則匹配的傳入資料包。

·不記錄 — 不記錄與訪問規則匹配的傳入資料包。

| Access Rules                                                        |                                                  |  |  |  |  |
|---------------------------------------------------------------------|--------------------------------------------------|--|--|--|--|
| Services                                                            |                                                  |  |  |  |  |
| Action :                                                            | Allow -                                          |  |  |  |  |
| Service :                                                           | All Traffic [TCP&UDP/1~65535]                    |  |  |  |  |
|                                                                     | Service Management                               |  |  |  |  |
| Log :                                                               | Log packets match this rule 👻                    |  |  |  |  |
| Source Interface : (<br>Source IP :<br>Destination IP :             | ANY V<br>LAN<br>WAN 1 V<br>WAN 2<br>DMZ V<br>ANY |  |  |  |  |
| Scheduling                                                          |                                                  |  |  |  |  |
| Time : Always 👻                                                     |                                                  |  |  |  |  |
| From : 00:00                                                        | (hh:mm) To : 00:00 (hh:mm)                       |  |  |  |  |
| Effective on : 🗹 Everyday 🗌 Sun 🗌 Mon 🗌 Tue 🗌 Wed 🗌 Thu 🗌 Fri 🗌 Sat |                                                  |  |  |  |  |
| Save Cancel                                                         |                                                  |  |  |  |  |

步驟 6.從Source Interface下拉選單中選擇一個介面。來源介面是從中啟動流量的介面。

·LAN — 區域網。它連線緊鄰網路(如辦公樓或學校)中的電腦。

·WAN1 — 廣域網。這樣可連線網路中大面積的電腦。這可以是連線一個地區甚至一個國家的任何網路。企業和政府用它來連線其他地點。

·WAN2 — 與WAN1相同,只是它是第二個網路。

·DMZ — 允許外部流量訪問網路上的電腦,而不暴露區域網。

·ANY — 允許使用任何介面。

| Access Rules                                                        |                               |  |  |  |
|---------------------------------------------------------------------|-------------------------------|--|--|--|
| Services                                                            |                               |  |  |  |
| Action :                                                            | Allow 👻                       |  |  |  |
| Service :                                                           | All Traffic [TCP&UDP/1~65535] |  |  |  |
|                                                                     | Service Management            |  |  |  |
| Log :                                                               | Log packets match this rule 👻 |  |  |  |
| Source Interface :                                                  | LAN -                         |  |  |  |
| Source IP :                                                         | ANY                           |  |  |  |
| Destination IP :                                                    | ANY<br>Single<br>Range        |  |  |  |
| Scheduling                                                          |                               |  |  |  |
| Time : Always 👻                                                     |                               |  |  |  |
| From : 00:00                                                        | (hh:mm) To : 00:00 (hh:mm)    |  |  |  |
| Effective on : 🗹 Everyday 🗌 Sun 🗌 Mon 🗌 Tue 🗌 Wed 🗌 Thu 🗌 Fri 🗌 Sat |                               |  |  |  |
| Save Cancel                                                         |                               |  |  |  |

步驟 7.從Source IP下拉選單中選擇一個選項以指定源IP地址。

·Any — 任何IP地址都將用於轉發流量。下拉選單右側沒有任何欄位可用。

·單一 — 使用單個IP地址轉發流量。在下拉選單右側的欄位中輸入所需的IP地址。

·範圍 — 範圍IP地址將用於轉發流量。在下拉選單右側的欄位中輸入所需的IP地址範圍。

| Access Rules                                                        |                               |  |  |  |
|---------------------------------------------------------------------|-------------------------------|--|--|--|
| Services                                                            |                               |  |  |  |
| Action :                                                            | Allow -                       |  |  |  |
| Service :                                                           | All Traffic [TCP&UDP/1~65535] |  |  |  |
|                                                                     | Service Management            |  |  |  |
| Log :                                                               | Log packets match this rule 👻 |  |  |  |
| Source Interface :                                                  | LAN 👻                         |  |  |  |
| Source IP :                                                         | ANY 👻                         |  |  |  |
| Destination IP :                                                    |                               |  |  |  |
| Scheduling                                                          | Single<br>Range               |  |  |  |
| Time : Always 👻                                                     |                               |  |  |  |
| From : 00:00 (hh:mm) To : 00:00 (hh:r                               |                               |  |  |  |
| Effective on : 🗹 Everyday 🗌 Sun 🗌 Mon 🗌 Tue 🗌 Wed 🗌 Thu 🗌 Fri 🗌 Sat |                               |  |  |  |
| Save Cancel                                                         |                               |  |  |  |

步驟 8.從Destination IP下拉選單中選擇一個選項來指定目標IP地址。

·Any — 任何IP地址都將用於轉發流量。下拉選單右側沒有任何欄位可用。

·單一 — 使用單個IP地址轉發流量。在下拉選單右側的欄位中輸入所需的IP地址。

·範圍 — 範圍IP地址將用於轉發流量。在下拉選單右側的欄位中輸入所需的IP地址範圍。

配置計畫的步驟

| Access Rules                                                        |                               |  |  |  |
|---------------------------------------------------------------------|-------------------------------|--|--|--|
| Services                                                            |                               |  |  |  |
| Action :                                                            | Allow -                       |  |  |  |
| Service :                                                           | All Traffic [TCP&UDP/1~65535] |  |  |  |
|                                                                     | Service Management            |  |  |  |
| Log :                                                               | Log packets match this rule 👻 |  |  |  |
| Source Interface :                                                  | ANY -                         |  |  |  |
| Source IP :                                                         | ANY 👻                         |  |  |  |
| Destination IP :                                                    | ANY 👻                         |  |  |  |
| Scheduling                                                          |                               |  |  |  |
| Time : Always -                                                     |                               |  |  |  |
| From : Interval (hh:mm) To : 00:00 (hh:mm                           |                               |  |  |  |
| Effective on : 🗹 Everyday 🗌 Sun 🗌 Mon 🗌 Tue 🗌 Wed 🗌 Thu 🗌 Fri 🗌 Sat |                               |  |  |  |
| Save Cancel                                                         |                               |  |  |  |

步驟 1.從時間下拉選單中選擇一個時間選項。

·始終 — 此選項將允許或阻止您的服務流量在整個一週中傳輸。

·時間間隔 — 此選項將在特定日期或特定時間允許或阻止您的服務流量。

| Access Rules                                                        |                               |  |  |  |
|---------------------------------------------------------------------|-------------------------------|--|--|--|
| Services                                                            |                               |  |  |  |
| Action :                                                            | Allow -                       |  |  |  |
| Service :                                                           | All Traffic [TCP&UDP/1~65535] |  |  |  |
|                                                                     | Service Management            |  |  |  |
| Log :                                                               | Log packets match this rule 👻 |  |  |  |
| Source Interface :                                                  | ANY 👻                         |  |  |  |
| Source IP :                                                         | ANY -                         |  |  |  |
| Destination IP :                                                    | ANY -                         |  |  |  |
| Scheduling                                                          |                               |  |  |  |
|                                                                     |                               |  |  |  |
| (nn:mm) 10: (11:59 (nn:mm)                                          |                               |  |  |  |
| Effective on : 🗹 Everyday 🗹 Sun 🗌 Mon 🗌 Tue 🗌 Wed 🔲 Thu 🗌 Fri 🗌 Sat |                               |  |  |  |
| Save Cancel                                                         |                               |  |  |  |

步驟 2.在From和To欄位中輸入特定時間,以指定允許或阻止服務流量的時間。

| Access Rules                                                        |                               |  |  |  |
|---------------------------------------------------------------------|-------------------------------|--|--|--|
| Services                                                            |                               |  |  |  |
| Action :                                                            | Allow 👻                       |  |  |  |
| Service :                                                           | All Traffic [TCP&UDP/1~65535] |  |  |  |
|                                                                     | Service Management            |  |  |  |
| Log :                                                               | Log packets match this rule 👻 |  |  |  |
| Source Interface :                                                  | ANY 👻                         |  |  |  |
| Source IP :                                                         | ANY -                         |  |  |  |
| Destination IP :                                                    | ANY -                         |  |  |  |
| Scheduling<br>Time : Interval -                                     |                               |  |  |  |
| From : 09:00                                                        | (hh:mm) To : 11:59 (hh:mm)    |  |  |  |
| Effective on : 🔲 Everyday 🕢 Sun 🗖 Mon 🗖 Tue 🗖 Wed 🗖 Thu 🗖 Fri 🕢 Sat |                               |  |  |  |
| Save Cancel                                                         |                               |  |  |  |

步驟 3.保留Everyday覈取方塊為預設選中狀態,以允許或阻止每天在特定時間的服務流量 ;或取消選中Everyday覈取方塊以選中您要允許或阻止服務流量的天數。

步驟 4.按一下Save儲存已配置的訪問規則。

## 關於此翻譯

思科已使用電腦和人工技術翻譯本文件,讓全世界的使用者能夠以自己的語言理解支援內容。請注 意,即使是最佳機器翻譯,也不如專業譯者翻譯的內容準確。Cisco Systems, Inc. 對這些翻譯的準 確度概不負責,並建議一律查看原始英文文件(提供連結)。